## **Using the Machine**

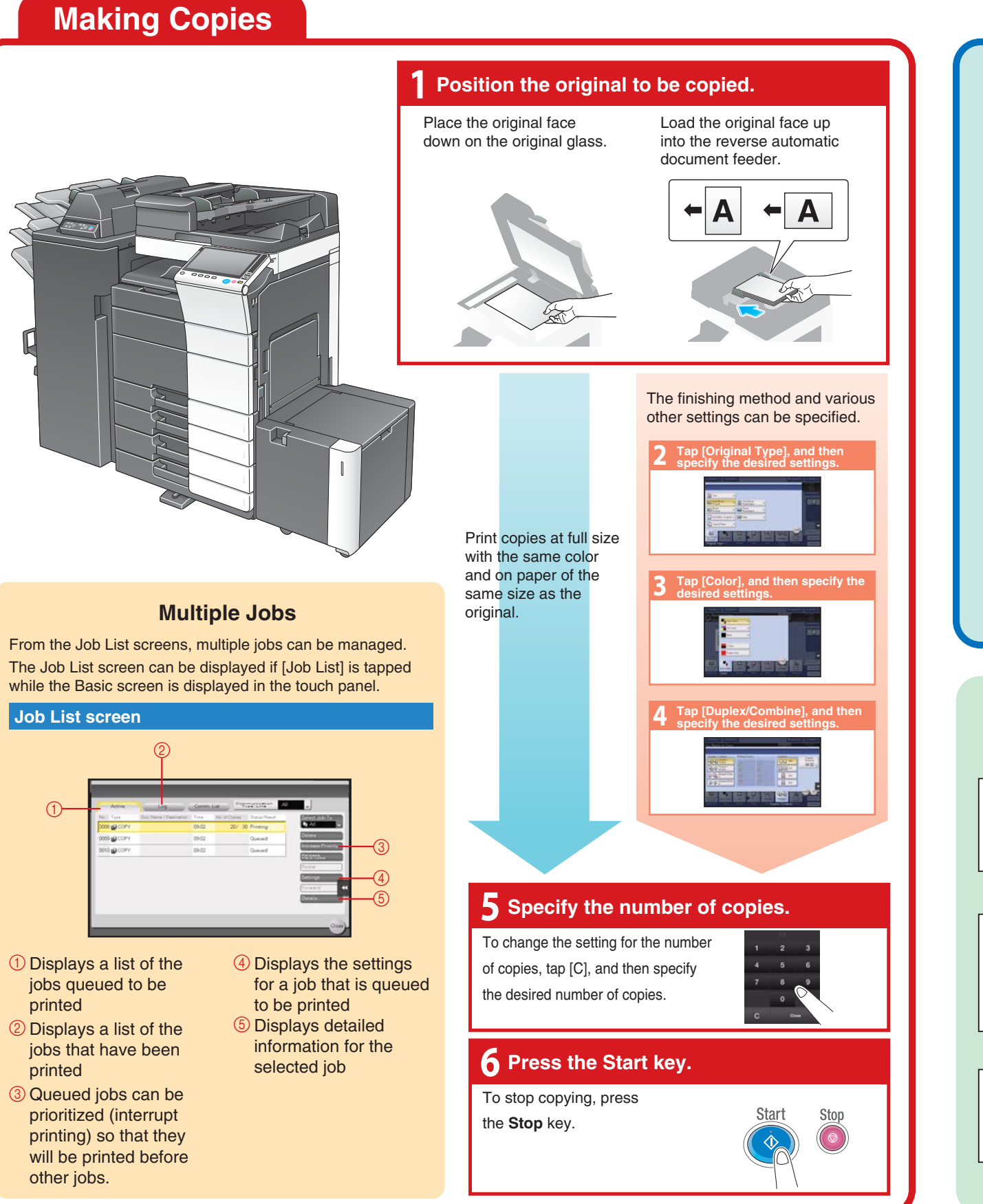

## **Loading Paper** Tray 1/2/3/4 1. Pull out the desired tray. 2. Slide the lateral guides to fit the size of paper to be loaded. 1. Press the tray release button, and then pull out | 2. Load the paper into the right and left sides of the LCT LCT uilt-in) the LCT (built-in). (built-in) Capacity (Option) 1. Open the upper door of the large-capacity 2. Lift up the paper take-up roller, and then load the paper feed unit. paper into the tray. Large Unit ( **Edit Color Functions Adjust Color Parameters** "Brightness" Parameter "Mirror Image" Function Produces a copy in the mirror image of the "Saturation" Parameter "Background Removal" Function Produces a copy using STEP one of the 18 colors T available as the color of the background (blank areas) "Copy Density" Parameter (Original)

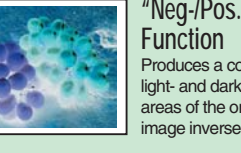

"Neg-/Pos. Reverse" Produces a copy with the light- and dark-colored areas of the original image inversed

bizhub C658/C558/C458

For more detailed operating procedures and instructions, refer to the User's Guide.

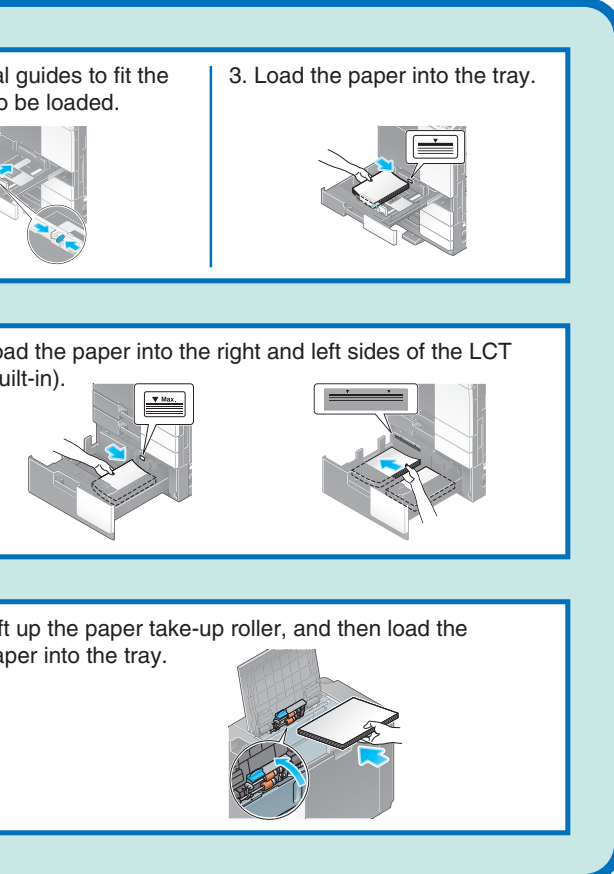

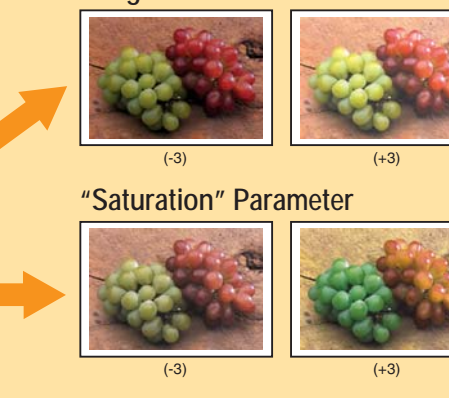

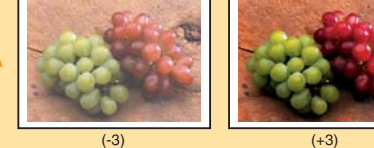

A79J-9564PO-00

The images that are provided are print samples. They may slightly differ in color with actual color copies.